## Formulario de inscripción

Encontrarás esta sección en el menú "Asistentes" durante la edición del evento.

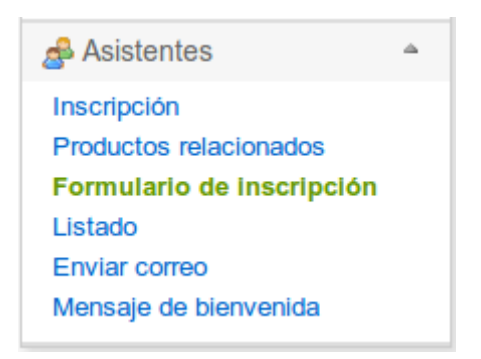

Tanto si queremos tener una mayor información sobre quien se va a inscribir a nuestro evento como si simplemente queremos mostrar algo a los asistentes en el momento de la inscripción, *SYMPOSIUM by Emagister* pone a nuestra disposición el *"Formulario de inscripción"*, que podremos encontrar en el apartado de *"Asistentes"* dentro de la página de edición de evento.

## Creación de un formulario

Los formularios de inscripción son una serie de preguntas que se mostrarán al asistente mientras se inscribe. Cuando se le soliciten sus datos personales, se le mostrará también una serie de preguntas para obtener los datos adicionales que necesites.

Los tipos de preguntas disponibles son:

- Pregunta con texto corto (recomendada cuando se espera una respuesta breve)
- Pregunta con texto largo (recomendada cuando se espera una respuesta extensa)
- Pregunta de Sí o No
- Texto de ayuda
- Pregunta de fecha
- Selección de una opción (el asistente debe elegir una opción entre las disponibles)
- Selección múltiple (el asistente debe elegir una o más opciones entre las disponibles)
- Fichero adjunto
- Selección de un país

Supongamos que tenemos un evento en el que, para datos estadísticos, queremos conocer la edad de los asistentes. Muy sencillo, desde el formulario de inscripción seleccionaríamos primero el tipo de inscripción a la cual queremos asignar la pregunta seleccionando en el menú emergente "*Entrada*", a continuación en "*Tipo de campo*" seleccionamos "*Fecha*" y marcaríamos la casilla "¿es obligatorio?" y, por último, en "*Texto de la pregunta/Texto de ayuda*" introduciríamos algo como "*Introduzca su fecha de nacimiento*". Una vez pulsemos en "*Guardar*" podemos previsualizar los cambios haciendo clic en el botón "*Previsualizar*" que aparece arriba.

| ormulario de inscripciór                                                                                                    |                                                  |                                                             |                    |             |                  |
|----------------------------------------------------------------------------------------------------|--------------------------------------------------|-------------------------------------------------------------|--------------------|-------------|------------------|
| Para crear el formulario tienes que aña                                                                                                    | adir campos. Selecciona ur                       | n tipo, escribe el texto y pulsa A                          | \ñadir cam         | po.         |                  |
| Nuevo campo<br>Entrada<br>Palco                                                                                                    | T                                                | Texto de la pregunta/Texto de<br>Introduzca su fecha de nac | e ayuda<br>imiento |             |                  |
| ino de campo                                                                                                    |                                                  |                                                             |                    |             | /                |
| Fecha                                                                                                    | •                                                |                                                             |                    | Δ.6         | dir campo        |
|                                                                                                    |                                                  |                                                             |                    |             | un oumpo         |
| ≧ ¿Es obligatorio?                                                                                                    |                                                  |                                                             |                    |             |                  |
| ¿Es obligatorio? Campos actuales Palco                                                                                                    |                                                  |                                                             |                    |             |                  |
| <ul> <li>¿Es obligatorio?</li> <li>Campos actuales</li> <li>Palco</li> <li>Texto / Descripción</li> </ul>                                                                                              | Tipo de campo                                    | ¿Obligatorio?                                               | Copiar             | Editar      | Borrar           |
| <ul> <li>¿Es obligatorio?</li> <li>Campos actuales</li> <li>Palco</li> <li>Texto / Descripción</li> <li>¿Ha leído y acepta las instrucciones?</li> </ul>                                               | Tipo de campo<br>Pregunta Sí/No                  | ¿Obligatorio?<br>Sí                                         | Copiar             | Editar      | Borrar           |
| <ul> <li>¿Es obligatorio?</li> <li>Campos actuales</li> <li>Palco</li> <li>Texto / Descripción</li> <li>¿Ha leído y acepta las instrucciones?</li> <li>Tribuna</li> </ul>                              | Tipo de campo<br>Pregunta Si/No                  | ¿Obligatorio?<br>Sí                                         | Copiar<br>D        | Editar      | Borrar<br>🗑      |
| <ul> <li>¿Es obligatorio?</li> <li>Campos actuales</li> <li>Palco</li> <li>Texto / Descripción</li> <li>¿Ha leído y acepta las instrucciones?</li> <li>Tribuna</li> <li>Texto / Descripción</li> </ul> | Tipo de campo<br>Pregunta Si/No<br>Tipo de campo | ¿Obligatorio?<br>Sí<br>¿Obligatorio?                        | Copiar<br>P        | Editar<br>a | Borrar<br>Borrar |

Ahora cada vez que alguien acceda al registro del evento y vaya a adquirir ese tipo de inscripción, verá el formulario que hemos creado y deberá introducir su fecha de nacimiento.

## **Controlando formularios**

En la parte inferior de esta página tenemos todos los formularios para cada tipo de inscripción.

Si queremos repetir una pregunta de un formulario en el resto de inscripciones no es necesario introducirlo varias veces, basta con crearlo para un tipo de inscripción y pulsar en "*Copiar*" para que se reproduzca en todas las inscripciones.

Desde aquí también podemos editarlos o borrarlos haciendo clic en los botones correspondientes.

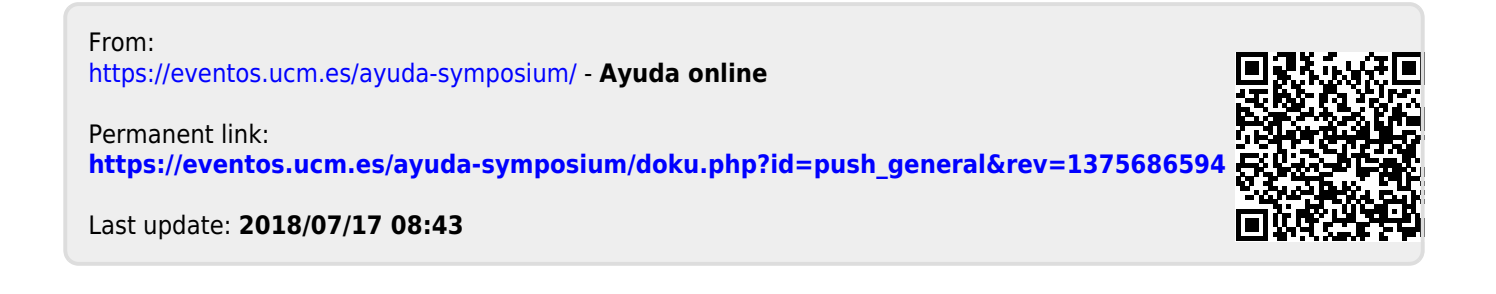